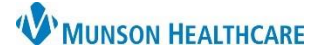

## Lifetime Relationship Removal for Providers

Cerner PowerChart Ambulatory EDUCATION

## How to Remove a Lifetime Relationship

To remove a lifetime relationship:

- 1. Navigate to the blue Menu and select Patient Information.
- 2. Select the Relationship Summary tab.
- 3. Select and right click on the appropriate lifetime relationship to remove.
- 4. Click Inactivate.

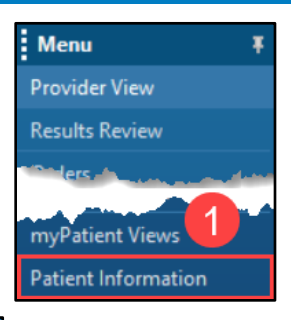

| mographics Vis   | it List Relationship Summary      | 2      |             |             |                    |   |
|------------------|-----------------------------------|--------|-------------|-------------|--------------------|---|
| ifetime Relation | ships My Relationships            | Dnly 🗹 | Active Rela | tionships ( | Dnly               |   |
| Name             | Relationship                      | Status | Begin Date  | End Date    | Physician Service  |   |
| /ax MD, Thomas J | Primary Care Physician (Lifetime) | Active | 2/1/2022    |             | Family Practice    |   |
| duhosp , 20      | Other (Lifetime)                  | Active | 2/8/2022    |             |                    |   |
| Edson RN, Kelli  | Other (Lifetime)                  | Active | 2/7/2022    |             |                    |   |
| Prior, Brittany  | Other (Lifetime)                  | Active | 2/7/2022    |             |                    |   |
| System, 1        | Other (Lifetime)                  | Active | 2/9/2022    |             |                    |   |
| Sray, Deborah M  | Other (Lifetime)                  | Active | 2/2/2022    |             | Inactivate 4       |   |
|                  |                                   |        |             |             | More Info          | v |
|                  |                                   |        |             |             | Relationship Info  |   |
|                  |                                   |        |             |             | Create Lifetime PP | R |
|                  |                                   |        |             |             |                    |   |

After clicking Inactivate, a PPR Summary pop-up will appear to verify the user would like to permanently inactivate the relationship.

5. Click **Yes** to permanently remove the lifetime relationship.

| > • 1           | A Patie     | nt Information              |                                                                              |             |             |                  |
|-----------------|-------------|-----------------------------|------------------------------------------------------------------------------|-------------|-------------|------------------|
| emographics     | Visit List  | Relationship Summary        |                                                                              |             |             |                  |
| Lifetime Rela   | tionships   | My Relationships (          | Dnly 🖂                                                                       | Active Rela | tionships C | Dnly             |
| Name            | Relatio     | onship                      | Status                                                                       | Begin Date  | End Date    | Physician Servic |
| Yax MD, Thom    | as J Primar | y Care Physician (Lifetime) | Active                                                                       | 2/1/2022    |             | Family Practice  |
| Eduhosp, 20     | Other       | (Lifetime)                  | Active                                                                       | 2/8/2022    |             |                  |
| Edson RN, Kel   | li Other    | (Lifetime)                  | Active                                                                       | 2/7/2022    |             |                  |
| Prior, Brittany | Other       | (Lifetime)                  | Active                                                                       | 2/7/2022    |             |                  |
| System, 1       | Other       | (Lifetime)                  | Active                                                                       | 2/9/2022    |             |                  |
| Gray, Deborah   | n M Other   | (Lifetime)                  | Active                                                                       | 2/2/2022    |             |                  |
|                 |             | I                           | PPR Su                                                                       | immary      |             | ×                |
|                 |             |                             | Are you sure you want to permanently inactivate the following relationships? |             |             |                  |
|                 |             |                             | 5                                                                            | Yes         |             | No               |